Creating a Threat Hunting Lab with Wazuh and Google Cloud Platform

SNORT | WAZUH | GOOGLE CLOUD | UBUNUT

## Azhar Ghafoor

Cybersecurity Analyst - MS Scholar

Azhar Ghafoor | LinkedIn

Azharghafoor39@gmail.com

# Contents

| 1.  | Tools and Techs1                                             |
|-----|--------------------------------------------------------------|
| a.  | Google Cloud Platform1                                       |
| Ь.  | Snort IDS1                                                   |
| C.  | Wazuh SIEM1                                                  |
| 2.  | Steps To Follow1                                             |
| a.  | Creating a Virtual Machine on GCP1                           |
| Ь.  | Installing Snort IDS on VM5                                  |
| i.  | To detect ICMP (used for ping) packets, follow these steps:7 |
| C.  | Wazuh Integration                                            |
| i.  | To access WAZUH SIEM, follow these steps:                    |
| ii. | To add an agent, follow these steps:9                        |

## 1. Tools and Techs

#### a. Google Cloud Platform

Google Cloud Platform (GCP) is a powerful cloud computing platform that enables users to build, test, and deploy applications on a global scale. Snort IDS is a popular open-source Intrusion Detection System (IDS) that is capable of detecting and preventing various network-based attacks. Wazuh is a cloud-based Security Information and Event Management (SIEM) solution that provides real-time threat detection and response capabilities. In this article, we will discuss how to set up a virtual machine (VM) on GCP and install Snort IDS on it. We will also cover how to integrate this cloud-based VM with Snort to connect it to Wazuh.

#### b. Snort IDS

Snort is a free and open-source network intrusion detection and prevention system. It is capable of analyzing network traffic and detecting various types of attacks, such as port scans, buffer overflows, and stealthy probing attempts. Snort uses a rule-based language to define the conditions under which a particular attack should be detected, making it highly customizable and adaptable to different network configurations. Snort is a widely used tool in cybersecurity and plays a crucial role in safeguarding networks against malicious activities.

#### c. Wazuh SIEM

Wazuh is an open-source security monitoring solution that provides comprehensive visibility into the security status of an organization's IT infrastructure. Wazuh integrates with various security tools and technologies, such as Snort, to collect and analyze security data from different sources. Wazuh provides real-time alerts, visualization dashboards, and compliance reports to help organizations proactively manage their security posture. Wazuh is highly scalable and can be deployed on-premises or in the cloud, making it a versatile solution for organizations of different sizes and industries.

### 2. Steps To Follow

#### a. Creating a Virtual Machine on GCP

- I. Login to your account at https://cloud.google.com/
- II. Click on Console at the top right corner of the screen.

| 1       |          |           |         |                |
|---------|----------|-----------|---------|----------------|
| Does Su | upport 🌐 | English 💌 | Console | $(\mathbf{i})$ |

III. From the Welcome page, click on Select the Project from the top dropdown menu or create a new project (in this case, we have already created a project named "Practice").

| Google Cloud | Practice 🔻 |
|--------------|------------|
|--------------|------------|

| Select a project            | NEW PROJECT     |
|-----------------------------|-----------------|
| Search projects and folders |                 |
| RECENT STARRED ALL          |                 |
| Name                        | ID              |
| ✓☆ 🄄 Practice 😨             | practice-383718 |

- IV. Click on "Dashboard" or it will automatically take you to the Dashboard page if you have created a new project.
- V. From here, you can manage your virtual machines and other resources.

|    | S Welcome                                                       |          |  |  |  |  |  |  |  |
|----|-----------------------------------------------------------------|----------|--|--|--|--|--|--|--|
|    | You're working in Practice                                      |          |  |  |  |  |  |  |  |
|    | Project number: 767160048012 🗗 Project ID: practice-383718 🗗    |          |  |  |  |  |  |  |  |
|    | Dashboard Recommendations                                       |          |  |  |  |  |  |  |  |
|    | Google Cloud Search (/) for resources, docs, products, and more | Q Search |  |  |  |  |  |  |  |
| 51 | Cloud overview > DASHBOARD ACTIVITY RECOMMENDATIONS             |          |  |  |  |  |  |  |  |

VI. From the menu, select "Compute Engine" and then "VM instances".

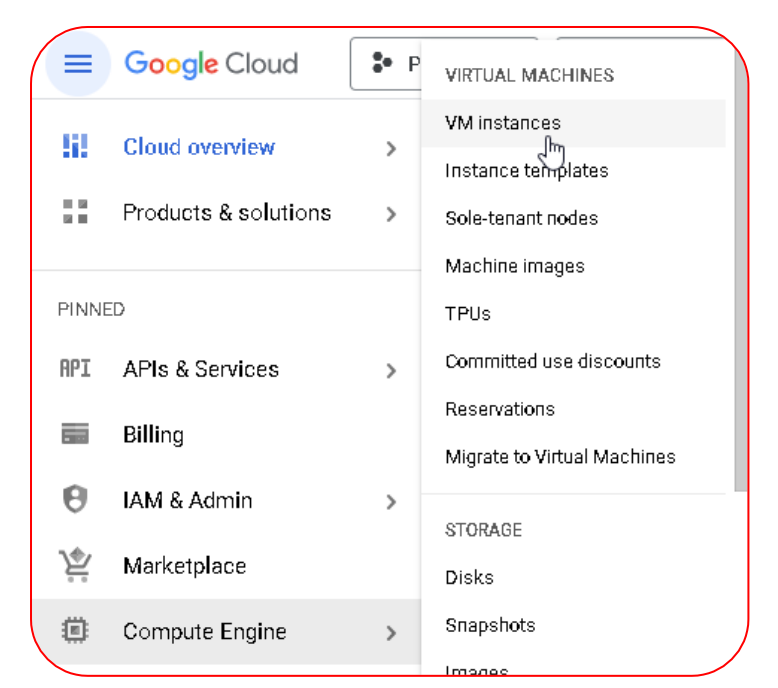

VII. It will open a new page. From the top of the page, click on "CREATE INSTANCE".

VM instances 🔄 CREATE INSTANCE 📩 IMPORT VM C REFRESH

VIII. In the new page, you can set VM values such as VM name, region of the server, zone, machine type, etc.

| Name *ubuntu | Monthly estimate<br>\$25.46                                      |
|--------------|------------------------------------------------------------------|
| Labels 2     | That's about \$0.03 hourly                                       |
| + ADD LABELS | Pay for what you use: no upfront costs and per second<br>billing |

IX. To select the operating system, click on the CHANGE button under "Boot disk".

| Name           | ubuntu                           |
|----------------|----------------------------------|
| Туре           | New balanced persistent disk     |
| Size           | 10 GB                            |
| License type 🕜 | Free                             |
| Image          | 🚱 Debian GNU/Linux 11 (bullseye) |

X. It will open a new window. From here, select your desired OS, such as Ubuntu OS.

| Operating system —<br>Ubuntu                                 | •                |
|--------------------------------------------------------------|------------------|
| Version *<br>Ubuntu 20.04 LTS                                |                  |
| x86/64, amd64 focal image built on 2023-03-02, supports Shie | Ided VM features |
| Boot disk type *<br>Balanced persistent disk                 | •                |
| COMPARE DISK TYPES                                           |                  |
| Size (GB) *<br>20                                            |                  |

XI. Under "Access scopes", select Allow default access and under "Firewall", check both checkboxes to allow both HTTP and HTTPS traffic for the instance.

|                                                                                 | - |
|---------------------------------------------------------------------------------|---|
| Access scopes 2                                                                 |   |
| Allow default access                                                            |   |
| Allow full access to all Cloud APIs                                             |   |
| Set access for each API                                                         |   |
|                                                                                 |   |
| Firewall 0                                                                      |   |
| Add tags and firewall rules to allow specific network traffic from the internet |   |
| Allow HTTP traffic                                                              |   |
| Allow HTTPS traffic                                                             |   |

XII. Once all values are selected as per the need, navigate to the bottom and click on "CREATE" to create a new VM.

| Advanced of Networking, disks, | ~      |                   |  |
|--------------------------------|--------|-------------------|--|
| CREATE                         | CANCEL | • EQUIVALENT CODE |  |

XIII. It will open a new window of VM Instances where you can find your newly created VM with IPs (hidden for secrecy).

| VM instances |               |                    |            |                 |           |             |             |         |   |
|--------------|---------------|--------------------|------------|-----------------|-----------|-------------|-------------|---------|---|
| 포 Fil        | ter Enter pro | perty name or valu | е          |                 |           |             |             |         |   |
|              | Status        | Name 🛧             | Zone       | Recommendations | In use by | Internal IP | External IP | Connect |   |
|              | C             | ubuntu             | us-west4-b |                 |           |             |             | SSH 👻   | : |

XIV. Your VM is now ready to be used, and you can use SSH to connect to it.

b. Installing Snort IDS on VM

I. Click on SSH option to start using it. It will open a new browser tab and establish a connection with the VM.

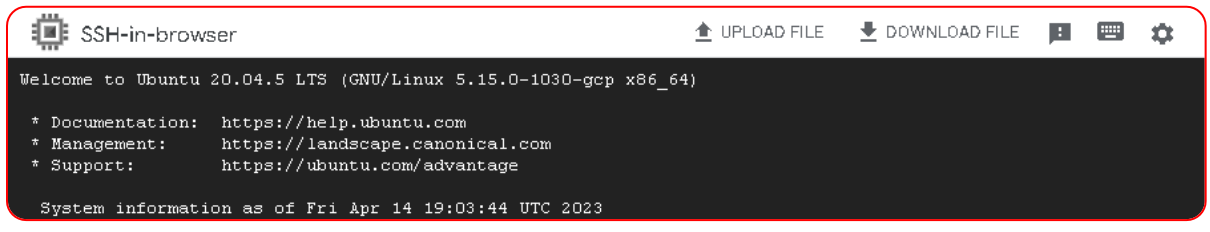

II. Now, you can use it as a simple Ubuntu terminal. First, update the packages using the command "sudo apt-get update".

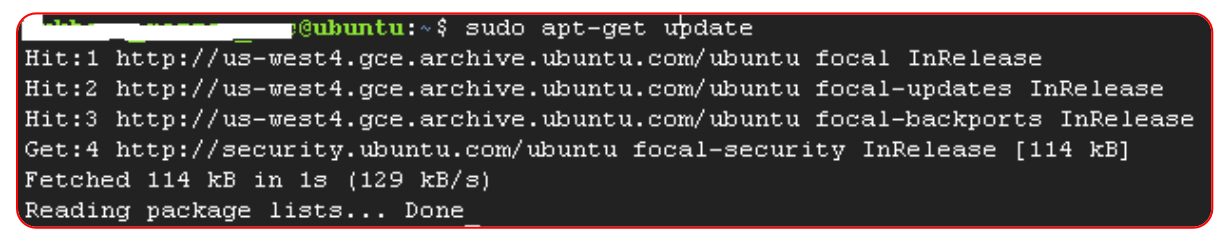

- III. Snort installation will ask to enter an interface, so it is better to first check the interface using the ifconfig command.
  - a. Note the IP address of the interface that you want to use for monitoring traffic. In this case, we will use **X.X.X.X**

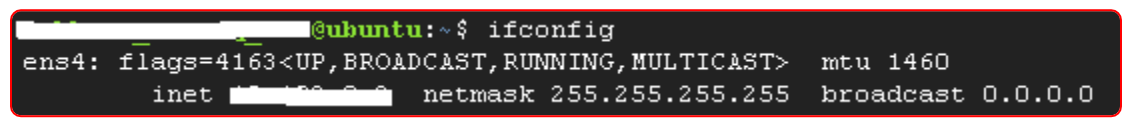

IV. Now use command "sudo apt install snort -y" to install the Snort IDS.

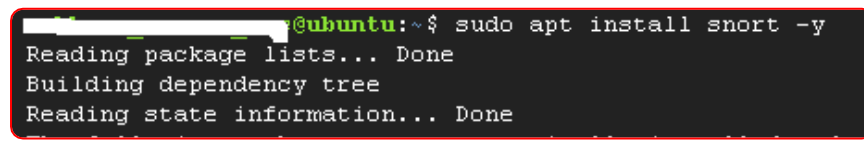

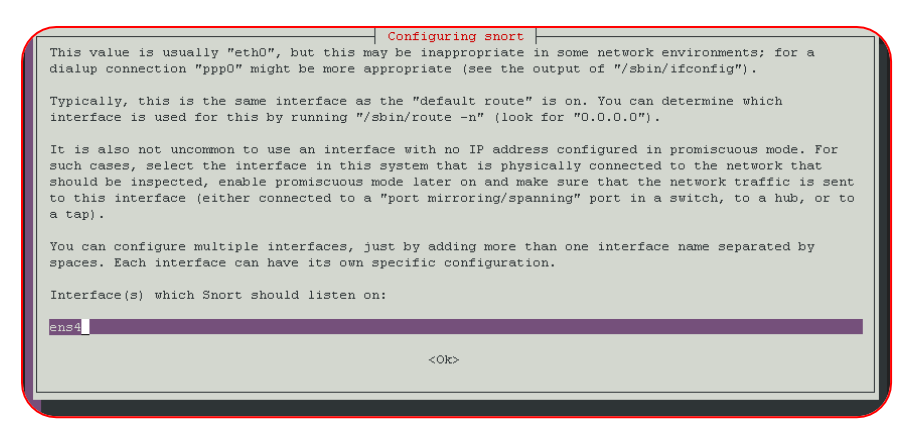

V. After installation is complete, use the command shown in the image below to check the version of Snort.

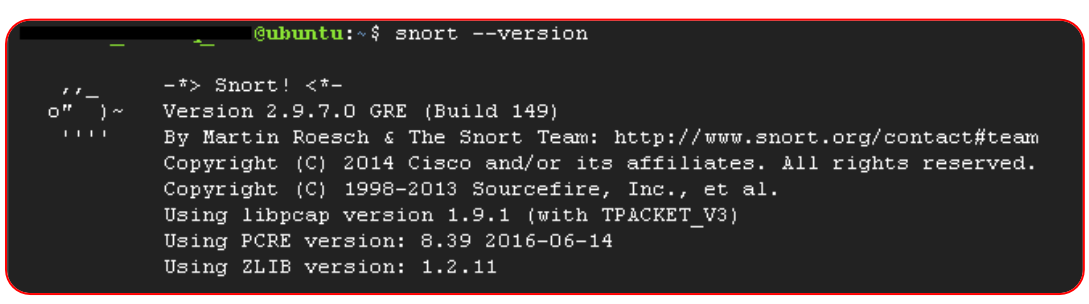

VI. Snort is installed in the /etc/snort/ directory, and all of its files and folders are placed in there. To check them, use the command below:

|            |    | (    | 9ubunti | <b>1:</b> ~\$ ls | -al | /et | cc/snor | rt L                  |
|------------|----|------|---------|------------------|-----|-----|---------|-----------------------|
| total 336  |    |      |         |                  |     |     |         |                       |
| drwxr-xr-x | 3  | root | root    | 4096             | Apr | 14  | 19:15   |                       |
| drwxr-xr-x | 96 | root | root    | 4096             | Apr | 14  | 19:10   |                       |
| -rw-rr     | 1  | root | root    | 3757             | Apr | 3   | 2018    | classification.config |
| -rw-rr     | 1  | root | root    | 82469            | Apr | 3   | 2018    | community-sid-msg.map |
| -rw-rr     | 1  | root | root    | 31643            | Apr | 3   | 2018    | gen-msg.map           |
| -rw-rr     | 1  | root | root    | 687              | Apr | 3   | 2018    | reference.config      |
| drwxr-xr-x | 2  | root | root    | 4096             | Apr | 14  | 19:10   | rules                 |
| -rw-r      | 1  | root | snort   | 28880            | Apr | 3   | 2018    | snort.conf            |
| -rw        | 1  | root | root    | 804              | Apr | 14  | 19:15   | snort.debian.conf     |
| -rw-rr     | 1  | root | root    | 2335             | Apr | 3   | 2018    | threshold.conf        |
| -rw-rr     | 1  | root | root    | 160606           | Apr | 3   | 2018    | unicode.map           |

- a. In these files, *snort.conf* is the most important file which allows enabling and disabling rules, changing the mode of Snort, etc.
- VII. Let's open (using the command "sudo nano /etc/snort/snort.conf") the **snort.conf** file and change the HOME\_NET address. This is the value that makes Snort either Host-based IDS or Network-based IDS. By default, it is set to any, which means Snort inspects all of the traffic in that particular subnet in which it is installed. If you want to modify it so it only inspects a single device, then modify the highlighted value from any to IP (or IP range).

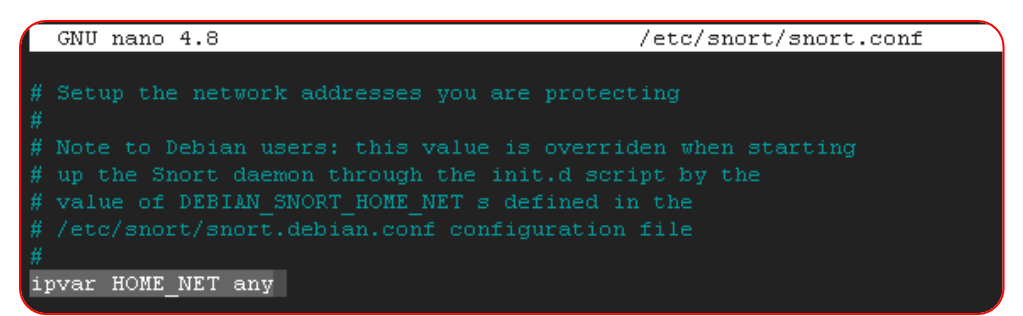

- VIII. By default, most of the rules of Snort are enabled that detect intrusions. If you want to create custom rules, that can also be done under the rules directory.
- IX. Now, let's start Snort, but before we start it, it is best practice to always test for errors after making changes to the config file. Use this command *sudo snort -T -i ens4 -c* /etc/snort/snort.conf to test for successful compilation of Snort.

```
Snort successfully validated the configuration!
Snort exiting
```

- X. So, if validation of configurations is successful, now let's start the Snort IDS. Use the following command "sudo snort -A console -q -u snort -g snort -c /etc/snort/snort.conf -i ens4"
  - **-A console**: When you choose the 'console' option, alerts concerning fast mode will be sent to the stdout stream.
  - -q: This is the silent mode, in which both the banner and the status report will not be shown.
  - **-u snort**: After the operating system has finished booting up, you should execute Snort as the following user.
  - **-g snort**: After the computer has finished booting up, you should start Snort while logged in as the following group.
  - -c /etc/snort/snort.conf: We are able to define the path of our snort.conf file by using this flag.
  - **-i ens4**: The medium that one might use in order to listen on (change to your interface if different).

Cubuntu:~\$ sudo snort -A console -q -u snort -g snort -c /etc/snort/snort.conf -i ens4

XI. After running the command, Snort will start looking for intrusions.

To detect ICMP (used for ping) packets, follow these steps:

XII. To begin, access any system and ping the IP address, preferably the public IP address displayed under "External IP".

| Status | Name 🛧        | Zone           | Recommendations | In use by | Internal IP     | External IP | Connect |
|--------|---------------|----------------|-----------------|-----------|-----------------|-------------|---------|
| 0      | <u>ubuntu</u> | us-west4-<br>b |                 |           | ( <u>nic0</u> ) | 12 (nic0)   | SSH -   |

| C:\Users\PsychicPowers>ping 4 |                                |  |  |  |  |  |
|-------------------------------|--------------------------------|--|--|--|--|--|
| Pinging                       | .4 with 32 bytes of data:      |  |  |  |  |  |
| Reply from                    | 4: bytes=32 time=292ms TTL=59  |  |  |  |  |  |
| Reply from                    | 4: bytes=32 time=290ms TTL=59  |  |  |  |  |  |
| Reply from                    | .4: bytes=32 time=291ms TTL=59 |  |  |  |  |  |

XIII. Check the SNORT console, and you will see that it has successfully detected the ICMP packets.

04/14-19:40:35.681273 [\*\*] [1:382:7] ICMP PING Windows [\*\*] [Classification: Misc activity] [Priority: 3] ( ICMP) -> -04/14-19:40:35.681273 [\*\*] [1:384:5] ICMP PING [\*\*] [Classification: Misc activity] [Priority: 3] (ICMP)

- c. Wazuh Integration
  - . To access WAZUH SIEM, follow these steps:
- i. Go to https://console.cloud.wazuh.com/.
- ii. Click on the "SIGN UP" button.
- iii. Enter the necessary details and verify your email.
- iv. After verification, log in to your account.

| wazuh.                                                                                           |                                                                                                    |
|--------------------------------------------------------------------------------------------------|----------------------------------------------------------------------------------------------------|
| Environments                                                                                     | Get started with Wazuh                                                                                                    |
| <ul> <li>Account</li> <li>API Keys</li> <li>Billing ~</li> <li>Contacts</li> <li>Help</li> </ul> |                                                                                                    |
|                                                                                                  | Create your first Wazuh Cloud environment. Select the configuration that best matches your needs.<br>Start yourfree trial |

v. Click on "Environments" to create a new environment.

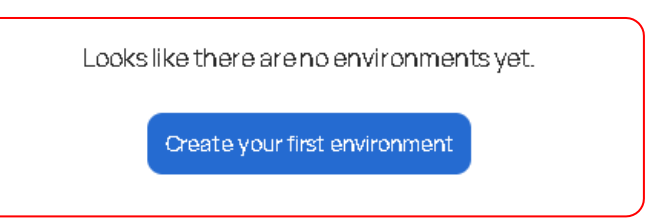

- vi. Add the environment's name and choose a tier, such as 100 GB.
- vii. Select the region and fill in other details.
- viii. Click on the "View Summary" button at the bottom and then on the "Create" button.

| S View summary | Cancel   |
|----------------|----------|
| × Close        | + Create |

ix. The new environment will be created, and you can access the main dashboard by clicking on the "Open Wazuh" button on the top left corner of the screen.

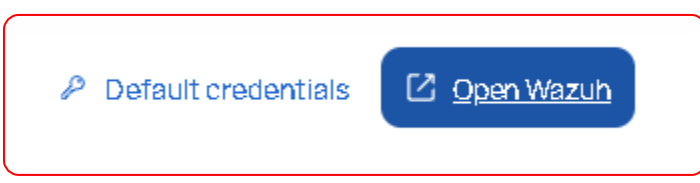

x. Enter the default credentials by clicking on the "Default Credentials" button located alongside the "Open Wazuh" button.

ii. To add an agent, follow these steps:

i. Click on the "Add agent" link displayed on the main dashboard.

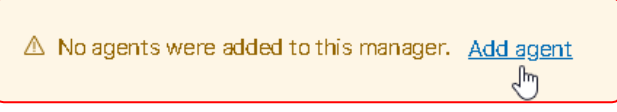

ii. Select the operating system on which you want to install the agent and select its architecture.

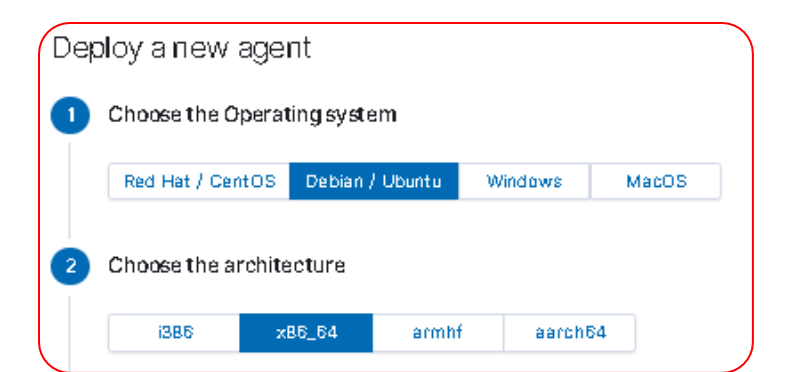

iii. Copy the command shown at step-5 of Wazuh agent installation windows and paste it into the terminal of the Ubuntu GCP VM to install the Wazuh agent.

| 'n | You can use this command to install and enroll the Wazuh agent in one or more hosts.                                                                                                    |
|----|----------------------------------------------------------------------------------------------------|
|    | $\odot$ If the installer finds another Wazuh agent in the system, it will upgrade it preserving the configuration.                                                                                                    |
|    | curl -so wazuh-agent-4.3.18.deb https://packages.wazuh.com/4.x/apt/pool/main/w/wazuh-agent/wazuh-<br>agent_4.3.18-1_amd64.deb && sudo WAZUH_MANAGE <b>[] Copy opmmand</b> cloud.wazuh.com/<br>WAZUH_REGISTRATION_PASSWORD='************************************ |
|    |                                                                                                    |
|    |                                                                                                    |
|    | ing previously unselected package wazuh-agent.                                                                                                    |

iv. Follow step-6 to start the agent in Ubuntu by entering the provided commands.

Processing triggers for systemd (245.4-4ubuntu3.19) ...

| 6 | Start the ag                        | 2                                                                                          |  |  |
|---|-------------------------------------|--------------------------------------------------------------------------------------------|--|--|
|   | Systemd                             | SysV Init                                                                                  |  |  |
|   |                                     |                                                                                            |  |  |
|   | sudo syst<br>sudo syst<br>sudo syst | cemctl daemon-reload<br>cemctl <mark>enable</mark> wazuh-agent<br>cemctl start wazuh-agent |  |  |
|   |                                     |                                                                                            |  |  |

v. Use the "status" command to check if the Wazuh agent is working in Ubuntu.

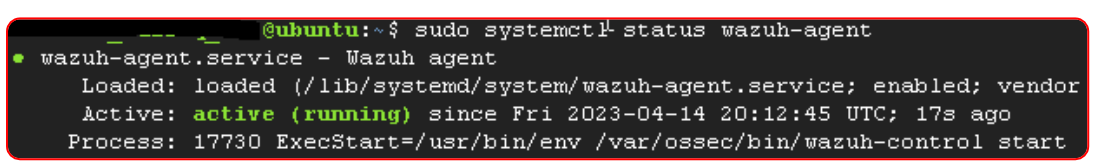

- vi. After starting the Wazuh agent, proceed to verify the Wazuh dashboard by taking the following steps:
  - Search DQL cluster.name: hs1uuqtt27a1 + Add filter Total Level 12 or above alerts Authentication f 15 841 0 1 Alert level evolution • 3 BDD • 10 07 БDD • 13 • 5 400 Count 200 D 03:00 DE:DD 00:00 12:DD 15:00 18:00 21:00 DD:DD timests mp per 30 minutes
- a. Access the updated dashboard.

vii. Reactivate the SNORT IDS and proceed to perform a ping or SSH connection. Observe that the statistics for these actions are updated in the SIEM dashboard.

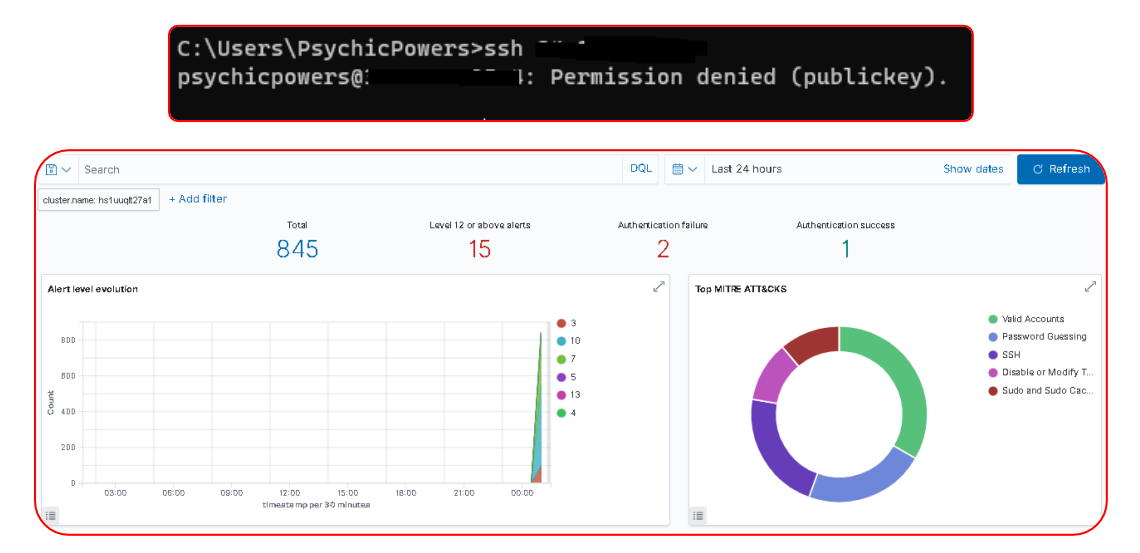

With this successful integration of SIEM Wazuh with GCP VM, intrusions are detected by Snort installed on the VM, and their corresponding events are displayed on the Wazuh dashboard.